See discussions, stats, and author profiles for this publication at: https://www.researchgate.net/publication/321883442

### Manual de Realização de Exames Dermatológicos

Technical Report · December 2017

DOI: 10.13140/RG.2.2.26021.60649

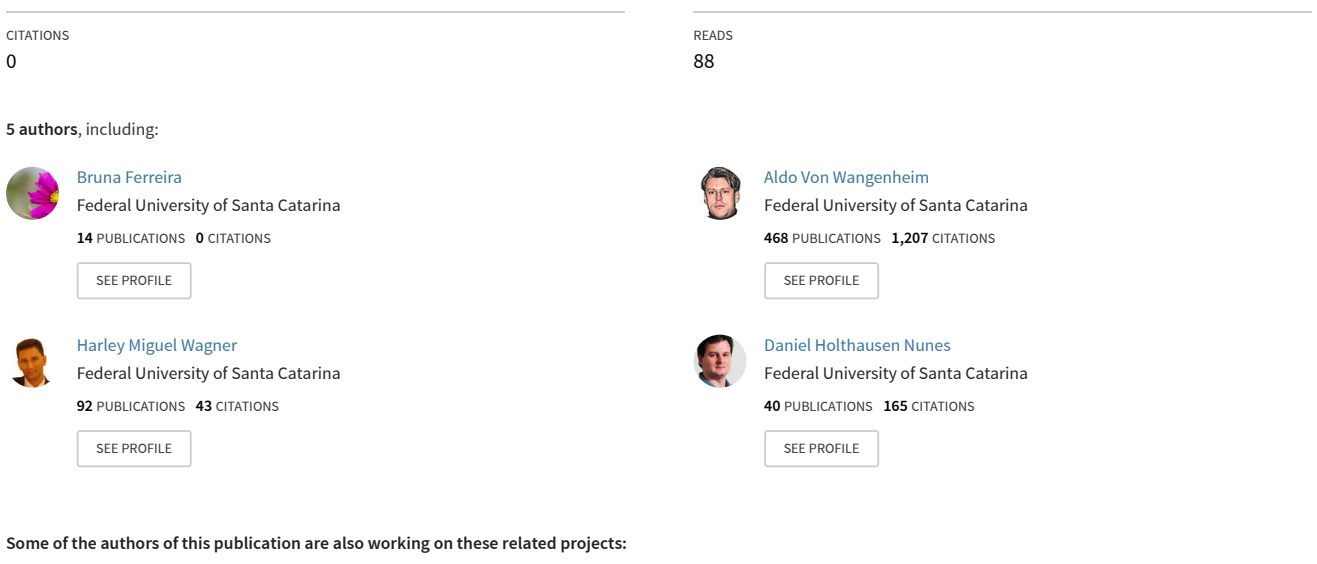

Tele-eletroencefalografia em Santa Catarina. View project

Cyclops View project

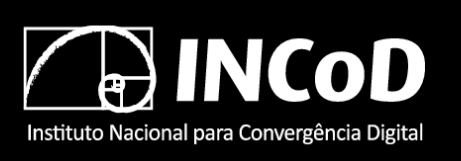

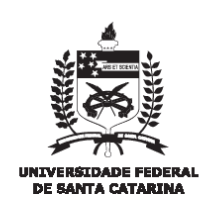

ISSN 2236-5281

### Relatório Técnico INCoD/ TELEMED.24.2017.P

## Manual – Realização de exames dermatológicos

Sistema Catarinense de Telemedicina e Telessaúde

> Autores: Aldo von Wangenheim Daniel Holthausen Nunes Harley Wagner

> > Versão 5.0 DEZEMBRO - 2017

STT- SISTEMA CATARINENSE DE TELEMEDICINA E TELESSAÚDE

# Manual de Realização de Exames Dermatológicos

## MANUAL DE REALIZAÇÃO DE EXAMES DERMATOLÓGICOS

Laboratório de Telemedicina Lab|Med Universidade Federal de Santa Catarina - UFSC Hospital Universitário Prof. Polydoro Ernani de São Thiago HU/UFSC

Trindade - Florianópolis - CEP:88.040-900

### Atendimento ao Usuário

Tel: |48| 3664 7324 telemedicina@saude.sc.gov.br

### **Coordenador Geral**

Aldo von Wangenheim

### **Gerente Operacional**

Harley Wagner

### **Redação** Dr. Daniel Holthausen Nunes Bruna Ferreira

### **Design Gráfico** Lucas Lopes

## INTRODUÇÃO

Neste manual, você vai aprender como realizar um pedido de requisição, fazer os exames de dermatologia e enviá-lo ao Sistema Catarinense de Telemedicina e Telessaúde (STT). A dermatologia é uma especialidade médica que se concentra no diagnóstico, prevenção e tratamento de doenças relacionadas à pele, pelos, mucosas, cabelo e unhas.

## **ACESSO AO PORTAL**

1 Abra o navegador de Internet (Mozilla Firefox versão 3.6 ou superior) e acesse o site http:// telemedicina.saude.sc.gov.br/rctm. Preencha seu nome de Usuário e Senha. Clique em Entrar.

\* Para obter seu nome de Usuário e Senha, entre em contato com a nossa Central de Atendimento ao Usuário pelo email telemedicina@saude.sc.gov.br solicitando cadastro no Sistema de Telemedicina e Telessaúde (STT).

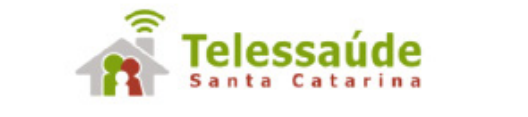

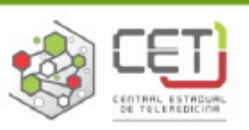

| Acesse o seu exame          | Acesso restrito             |
|-----------------------------|-----------------------------|
| ENVIAR                      | Senha                       |
| Dúvidas sobre como acessar? | LOGIN                       |
|                             | Problemas com o seu acesso? |

Imagem 1 - Página de acesso ao Sistema Catarinense de Telemedicina e Telessaúde

1.2 O sistema abrirá uma nova janela, por isso é necessário que o bloqueador de "pop-ups" esteja desativado. Do lado esquerdo da tela, na aba **Produtividade** pode-se ver um resumo do seu histórico de exames no Sistema de Catarinense de Telemedicina e Telessaúde, além de eventuais avisos que o sistema precise informar, na guia Mensagens.

|               | 📑 🛃 📠 🛔 💼 | 1 🗯 🏂 🗓 👔 🔁 🕢 🚺                                                                                                    | Bern-vindo MEDI<br>Sobre o STT                          |
|---------------|-----------|----------------------------------------------------------------------------------------------------|---------------------------------------------------------|
| Produtividade |           | Mensagem<br>Statama de Telemedicina e Telessaúde para apresentações<br>O Sistema de Telemedicina e Telessaúde - STT é um sistema desenvolvido pela Universidad<br>Santa Catarina, pelo INCOO - Instituto Nacional para Convergência Digital. Incialmente cha<br>de Telemedicina, é um sistema que congrega atividades de Telemedicina (envio, aceso e la<br>exames) como atividade de Telessaúde (capacitações, webconferências e segunda opinião). | 24/03/2011<br>E Pederal de<br>mado de Portal<br>udos de |

1.3 Os ícones na parte superior da janela são clicáveis.

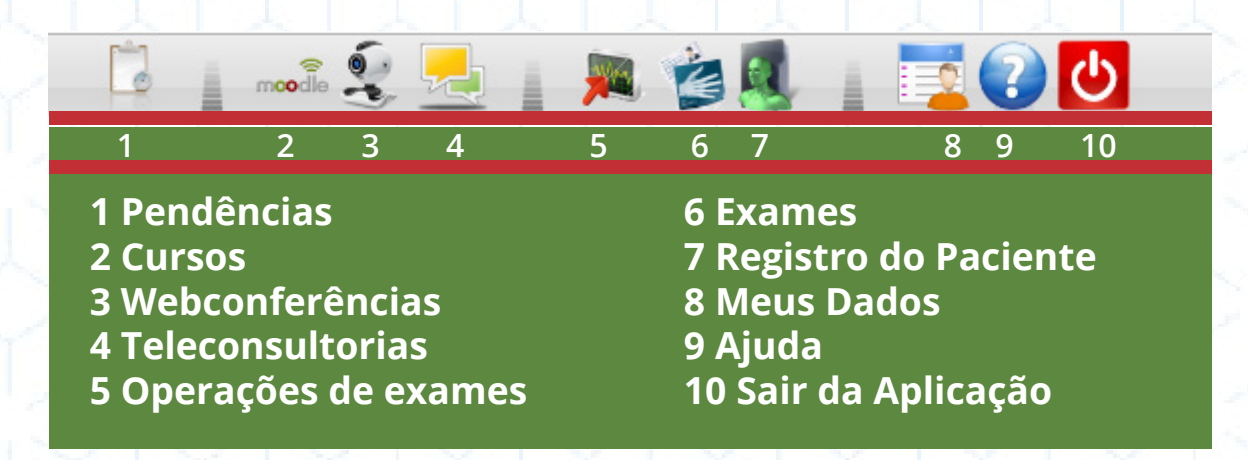

Tabela 1 - icones clicáveis do Sistema de Telemedicina e Telessaúde

Para acessar os detalhes de seu cadastro no sistema, clique em Meus Dados.

|                                                                                                    | Eem-vinds TELEDIAGNOSTI                                                                                                    |
|----------------------------------------------------------------------------------------------------|----------------------------------------------------------------------------------------------------|
| Produtividade<br>ECG - AMBULATORIAL<br>Examus Sem Laudo<br>9<br>Damas com mais de 72 horas<br>9<br>DERMATO REGIÃO 18<br>Exames Sem Laudo<br>17<br>Exames com mais de 72 horas<br>17<br>EEG - FLORIANÓPOLIS<br>Exames Sem Laudo<br>5<br>Exames com mais de 72 horas<br>4 | Sistema integrado de Telemedicina e Talezaaúde de UPSC<br>0 Sistema Integrado de Telemedicina e Telessaúde (STT) é um sistema desenvolvido pelo Universidade<br>Pederal de Santa Catarina, pelo INCOD - Instituto Nacional para Convergência Dipital. Inicialmente<br>chamado de Portal de Telemedicina, é um sistema que conjerga se atividades de Telemedicina (envio,<br>acesso e loudos de diversas modelidades de exames) e também atividade do Telessaúde (educação<br>continuada, telediagnóstico e teleconsultorias). |

Imagem 3 – Ícones Meus Dados destacado

1.4 Nesta tela é possível trocar sua senha fornecida pelo STT por uma senha de uso pessoal. Para tanto, basta digitar a senha recebida no espaço "**senha atual**" e depois a senha de sua escolha em "**nova senha**". A senha escolhida deve ser repetida em "**confirmação de senha**". É recomendável que este procedimento seja feito para que o usuário escolha a própria senha, diminuindo assim os riscos de esquecê-la ou perdê-la.

|                                                                                       | 🗒 👔 🎽 🖓 📕 👔 🔁 🧶 🚺 | Bern-vindo TELEDIAGNOST<br>foteve STT |
|---------------------------------------------------------------------------------------|-------------------|---------------------------------------|
| dos Gerbis<br>terer Senha<br>too Senha:<br>Confirmação de<br>Sanha:<br>Alteror Limper |                   |                                       |
|                                                                                       |                   |                                       |
|                                                                                       |                   |                                       |

## **ENVIO DE REQUISIÇÃO**

2.1 O sistema abrirá uma nova janela. Entre os ícones da parte superior da janela, clique em **Operações com Exames.** 

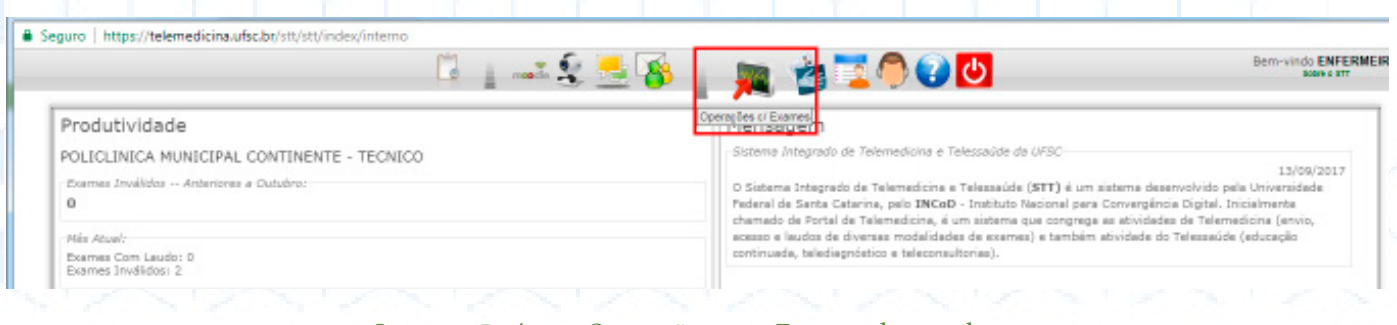

Imagem 5 - ícone Operações com Exames destacado

2.2 O sistema abrirá uma tela. Clique na opção **Solicitação Dermato**, a segunda opção no lado esquerdo.

|                      | 🖓 😓 🖓 i 🛤 🍅                                                                                                    | Barn-vindo ENFERN<br>Secre ET |
|----------------------|----------------------------------------------------------------------------------------------------|-------------------------------|
| Envio de ECG         | Identificaceo do Paciente Enformações Clínicas Lesões                                                                                   |                               |
| Envio Exames EEG     | Dadar da Daslanta                                                                                                    |                               |
| Envio Exames Dermato | Darks do Paciente                                                                                                    |                               |
| Solicitação EEG      | Pasquisar paciente                                                                                                    |                               |
| SSERVER AND SCHEMEN  | Seso Cata de nascimento<br>Masculino ♥<br>CPF Cartão Sus Altura:<br>Altura:<br>INC:<br>Peso (kg) Altura (cm)<br>Endereço de Restitência |                               |
|                      | Logradouro Bairro<br>CEP                                                                                                    |                               |
|                      | ARUBA                                                                                                    |                               |

2.3 Clique no botão **Pesquisar Paciente**, que está ao lado do campo **Nome**. O sistema abrirá uma janela com uma lista de todos os nomes já cadastrados. Digite o nome do paciente e clique em **Pesquisar**.

|                      | 🗅 👔 🛲 🗐 📑 🚱 👔 🗯 🎽 🕐 🕑                                                                                                    | Bern-vindo ENFERMEIR<br>3069 0 ITT |
|----------------------|----------------------------------------------------------------------------------------------------|------------------------------------|
| Envio de ECG         | Identificação do Paciente   Informações Clínicas   Lesões                                                                       |                                    |
| Envio Exames EEG     |                                                                                                    |                                    |
| Envio Exames Dermato | Lardra de recience                                                                                                    |                                    |
| Solicitação EEG      | Pesquiser paciente                                                                                                    |                                    |
| Solicitação Dermato  | Sexo Data de nascimento<br>Masculino V Data de nascimento<br>CPF Cartão Sus Paso:<br>Altura:<br>Peso (kg) Altura (cm) Situação: |                                    |
|                      | Enderaço de Residência<br>Logradouro Bairro<br>CEP                                                                              |                                    |
|                      | Party Battala Calada                                                                                                    | 1                                  |

Imagem 7 – Para procurar o nome do paciente clique em Pesquisar paciente

2.4 Quando o paciente está cadastrado no sistema, o nome aparecerá em uma lista, para selecioná-lo basta dar dois cliques sobre o nome. O sistema fechará a janela e preencherá automaticamente todos os dados na aba **Identificação do Paciente**. Se o paciente já tiver cadastro, pule para o item 2.7 deste manual.

Caso o paciente pesquisado não esteja cadastrado no sistema, o botão **Adicionar Novo Paciente** deve ser clicado. O sistema retornará à aba anterior e habilitará todos os campos para preenchimento.

|                      |                                                                                                    | 1 L 🛃 🥵 🛓 🎮 🍅                                                                                                   | 1 🖓 🕗 🔼                 | Bern-vindo ENFERME<br>8989 0 877 |
|----------------------|----------------------------------------------------------------------------------------------------|----------------------------------------------------------------------------------------------------|-------------------------|----------------------------------|
| Envio de ECG         | Identificação do Paciente   Informações Clínicas   Les                                                                                                    | in the second second second second second second second second second second second second second second second |                         |                                  |
| Envio Exames EEG     |                                                                                                    |                                                                                                    |                         |                                  |
| Envio Exames Dermato | Dados do Paciente                                                                                                    |                                                                                                    |                         |                                  |
| Solicitação EEG      | Calacione o pariente                                                                                                    |                                                                                                    | 0                       |                                  |
| Solicitação Dermato  | Sexo Data de nascir<br>Masculino ¥<br>CPF Cartão Sus<br>Reen (ka) Alixos (rm)                                                                                                    | CFF Cartão Sus Data de                                                                                          | Nascimento<br>Pesquisar |                                  |
|                      | Adicionar novo paci                                                                                                    | ente                                                                                                    | 1                       |                                  |
|                      | Enderego de Residência                                                                                                    | Cartho Sus Data de Nascimento                                                                                   | CPF                     |                                  |
|                      | CEP<br>País<br>ARUDA<br>ARUDA | 57E (20003) 24 (0k) 200                                                                                         |                         |                                  |
|                      | Procedbroe                                                                                                    |                                                                                                    |                         |                                  |

Imagem 8 – Botão Adicionar Novo Paciente destacado

2.5 Caso seja necessário o cadastro de um novo paciente, o preenchimento deve ser o mais completo possivel. Porém, se o paciente já é cadastrado e é necessário alterar algum dado, selecione a caixa **Alterar Dados do Paciente Manualmente**, para que o sistema permita que todos os campos sejam alterados.

|                      | 🖾 🛬 📥 🥵 🛓 🗯 🎽 🖗 🕑 🙂                                                                                                    | Bern-vindo ENFERME<br>800/e 0 877 |
|----------------------|----------------------------------------------------------------------------------------------------|-----------------------------------|
|                      |                                                                                                    |                                   |
| Envio de ECG         | Identificação do Paciente Informações Clínicas Lesões                                                                                                    |                                   |
| Envio Exames EEG     | Dadas da Paciente                                                                                                    |                                   |
| Envio Exames Dermato | Nome Desminer pariante Calterer dados do pacente manualmente                                                                                                    |                                   |
| Solicitação EEG      | PALIENTE TESTE                                                                                                    |                                   |
| Soliotação Dermato   | Sexe Data de nascimento<br>Masculino 4 Q411/1967 * Informaciles sobre o IMC1<br>PF Cartão Sua<br>Plaso:<br>Peso (kg) Altura (cm)<br>Enderego de Residência<br>Logradouro Bairro<br>RUA DO PACIENTE BAIRRO<br>CEP<br>12 345 678<br>País * Cidada |                                   |
|                      | Informações de contator (Eur 48 9999 9999 ou 48 9999 9999)<br>Telefone residencial (* (48) 9999 9999<br>Talefone residencial (* (48) 9000 0000<br>Outres Informações                                                                            |                                   |
|                      | Mádico solicitante<br>Escolha uma opçãot (A) -<br>Instituţão Sdicitante<br>Escolha uma opçãot (A) -<br>Recuesção<br>012012<br>Profissão (especificar)<br>Selecionar Profisaão<br>Procedência                                                    |                                   |

Imagem 9 – Para fazer alterações no cadastro clique no botão destacado

2.6 O campo **Sexo** pode ser preenchido usando a lista que se abrirá clicando na seta ao lado do campo. O campo **Data de Nascimento** pode ser preenchidos manualmente ou pelo calendário que se abre com a seta ao lado do campo. O campo **Peso e a altura** devem estar em quilos e centímetros, respectivamente. Use somente números. O sistema calculará os dados do campo **Informações sobre o IMC** e o preencherá automaticamente. Os campos **Estado** e **Cidade** também podem ser preenchidos manualmente ou selecionados de listas.

Atenção: É obrigatório preencher o número do CPF do paciente ou o número do cartão SUS.

| Envio Exames Dermato | Nome Discourse services and Existence depicts do paciente manuficiente                                                                                      |
|----------------------|----------------------------------------------------------------------------------------------------|
| Solicitação EEG      | PACIENTE TESTE Paciente adussion pociente risonomicina                                                                                                    |
| Solicitação Dermato  | Sexo Data de nascimento<br>Nesculino V 04/11/1987 V Informactes sobre o IMC1<br>OPF Cartó Sus Paso:<br>Peso (kg) Alture (cm) IMC2<br>Enderson de Racidiacia |
|                      | Logradouro Bairro<br>RUL DO PACIENTE BAIRRO<br>CEP<br>12 343 678<br>Pelo Etado Cidade                                                                       |
|                      | Informações de contato (Exr 48 9999 9999 ou 48 99999 9999)<br>Telefone residencial ★ (48) 9999 9999<br>Talefone residencial ★ (48) 0000 0000                |
|                      | Cutres Informações<br>Médico solicitante<br>Escolha uma opçõet Al •<br>Escolha uma opçõet Al •<br>Requisição<br>012012<br>Profissão (especificar)           |
|                      | Procedência<br>Tipo                                                                                                    |
|                      |                                                                                                    |
|                      | Imagem 10 – Guia Identificação do Paciente                                                                                                    |
|                      | inagen iv Sun ruentineuşub do l'uciente                                                                                                    |

2.7 Com os dados do paciente corretamente preenchidos, acrescente em Outras Informações, o Médico Solicitante (para técnicos, quando o próprio médico estiver realizando a solicitação o nome já estará selecionado), Instituição Solicitante, o Número de requisição, Profissão (do paciente) e Procedência.

Se não encontrar o nome do médico no sistema, entre em contato com a Telemedicina pelo telefone (48) 3664-7324 para cadastrar o médico.

Para preencher o campo Profissão, clique no botão **Selecionar Profissão**, na janela que será aberta pelo sistema, digite a profissão e clique em **Pesquisar**. Uma profissão também pode ser selecionada na lista automaticamente fornecida pelo sistema. Em ambos os casos, uma vez selecionada a profissão, o sistema fechará a janela e voltará automaticamente à aba anterior.

| RUA DO PACIENTE             | BAIRRO                         |  |
|-----------------------------|--------------------------------|--|
| 12 345 678                  |                                |  |
| País                        | Estado Cidade                  |  |
|                             |                                |  |
| Informações de contato (Exr | 18 9999 9999 au 48 99999 9999) |  |
| Telefone residencial 💌 (4   | 0 9999 9999                    |  |
| Telefone residencial · (4   | 0 0000 0000                    |  |
| Outres Informações          |                                |  |
| Médico solicitante          |                                |  |
| Escolha uma oppilot (A) -   |                                |  |
| Escolha uma cocãol 🔥 💌      |                                |  |
| Requisição                  |                                |  |
| 012012                      |                                |  |
| Profissao (especificar)     | Colorison Departure            |  |
|                             | SHIRCOTHE FEDERAL              |  |
| Descention of the set       |                                |  |

Imagem 11 - Campos para preenchimento de Outras Informações

2.8 O último campo a ser preenchido nessa aba é o **Tipo de Lesão**. É possível selecionar quantos tipos de lesões forem necessários. A cada tipo de lesão selecionada, o sistema abrirá uma nova aba correspondente (com execeção do tipo Outras Dermatoses) na parte superior da tela.

|                      | 🗒 👔 🐭 🕱 🚾 🚱 👔 🎮 🍅 🚺 🕗 🔼                                                                                                    | Barn-vindo ENFERM<br>308/6 0 877 |
|----------------------|----------------------------------------------------------------------------------------------------|----------------------------------|
| Envio de ECG         | Identificante de Desirade   Federatulites (Carine   Lanites                                                                                                    |                                  |
| Envio Exames EEG     | PACIENT TESTE IPACIAL ESTE PACIENTE TESTE                                                                                                    |                                  |
| Envio Exames Dermato | Save Data de asserimento                                                                                                    |                                  |
| Solicitação EEG      | Masculino + 104/11/1967 + Barformatičas abbra o 1MC:<br>Bason 70                                                                                                    |                                  |
| Solicitação Dermato  | 0/1 Cartao Sua<br>9310901993 704904528018026 Alturas 170                                                                                                    |                                  |
|                      | Peso (kg) Altura (cm) 110(1 24.22<br>Stucičky Peso Sautável                                                                                                    |                                  |
|                      | 20  170 -                                                                                                    |                                  |
|                      | Lagradiumo Baitro                                                                                                    |                                  |
|                      | BUA DO PACIENTE BAIRRO                                                                                                    |                                  |
|                      | 12 345 678                                                                                                    |                                  |
|                      | Pais Estado Odade<br>BRASIL S (A) + Florinspolis (A) +                                                                                                    |                                  |
|                      | 489:1832000 <ul> <li>(48) 9999 9999</li> <li>Outras Informaçães</li> <li>Madio solicitante</li> <li>Escolha uma opçãol</li> <li>(4) •</li> <li>(48) •</li> <li>(48) •</li></ul> |                                  |

2.9 Ao concluir o preenchimento da aba Identidade do Paciente, clique na aba **Indicação Clínica** na parte superior da tela.

|                      | 🕞 👔 🐭 💐 🚾 🧏 🗯 👔 🎘 🌍 💽 🕗                                                                                                    | Bern-vindo ENFERME<br>800/00 ITT |
|----------------------|----------------------------------------------------------------------------------------------------|----------------------------------|
| Envio de ECG         | Identificação do Peciente Enformações Clínicas Lesões                                                                                                    |                                  |
| Envio Exames EEG     |                                                                                                    |                                  |
| Envio Exames Dermato | 120001010                                                                                                    |                                  |
| Solicitação EEG      | O Furnante                                                                                                    |                                  |
| Solicitação Dermato  | O Nunce fumou                                                                                                    |                                  |
|                      | - Elilianso - com quel frequência consome babides com alcool?                                                                                                    |                                  |
|                      | <ul> <li>O I - Pele clare, olhos azuis, serdentos: sempre se queimem e nunce se bronzeiem</li> <li>O II - Pele clare, olhos azuis, verdes ou castenho-claros, cabelas louros ou nuivos: sempre se queimem e, ka vezes, se bronzeiem</li> <li>O III - A média das passoes brances normeis: queimem-se moderadamente, bronzeiem-se gradual e uniformemente</li> <li>O IV - Pele clare ou morens dara, cabelao castanho-escuros e dhos escuros: queimem-se multo pouco, bronzeiem-se bastante</li> <li>O V - Pessoes morenes: reremente se queimam, bronzeiem-se multo</li> <li>V - Pessoes morenes: reremente se queimam, bronzeiem-se multo</li> <li>V - Negros: nunce se queimem, profundamente pigmentados</li> <li>Comorbidades</li> </ul> |                                  |
|                      | HAS DIII pidamia JICC Outros Idencias                                                                                                    |                                  |
|                      |                                                                                                    | -                                |
|                      | Enviar                                                                                                    |                                  |

Imagem 13 - Clique na próxima aba para continuar o processo

2.10 Preencha corretamente os campos **Tabagismo**, **Etilismo**, **Fototipo**, **Co-Morbidades**, **Infecções**, **Tempo de Doença**, **Prurido**, **História Mórbida Familiar** e **História Mórbida Pregressa** selecionando as opções correspondentes em cada um deles. A pesquisa por CID10 não é obrigatória, mas se desejar, clique no botão **Pesquisar CID10**. O sistema abrirá outra janela. Nessa janela a pesquisa pode ser feita digitando no campo correspondente e em seguida clicando em **Buscar**. Uma vez encontrado, basta clicar duas vezes sobre o elemento para que o sistema o adicione à aba anterior e feche a janela.

|                                                                                                    | História Mórbida Familiar (HMF)                   |      |                                    |
|----------------------------------------------------------------------------------------------------|---------------------------------------------------|------|------------------------------------|
|                                                                                                    | ⊖ Sim ⊝ Não                                       |      |                                    |
|                                                                                                    | -História Mórbida Pregressa (HMP)                 |      |                                    |
|                                                                                                    |                                                   |      |                                    |
|                                                                                                    | Parquiser CID-10                                  |      |                                    |
|                                                                                                    | Resultado de biópeia (anatomopatológico) da lesão |      |                                    |
|                                                                                                    |                                                   |      |                                    |
|                                                                                                    | Imagem 14 – Botão Pesquisar CID10 destacado       |      |                                    |
|                                                                                                    | Imagem 14 – Botão Pesquisar CID10 destacado       |      | Bern-vindo ENFERMEI<br>80000 0 ITT |
|                                                                                                    | Imagem 14 – Botão Pesquisar CID10 destacado       | ТЦХ, | Barn-vindo ENFERMEI                |
| Envio de ECG<br>Envio Exames EEG                                                                   | Imagem 14 – Botão Pesquisar CID10 destacado       | TLX. | Barn-vindo ENFERMEI                |
| Envio de ECG<br>Envio Exames EEG<br>Envio Exames Demeto                                            | Imagem 14 – Botão Pesquisar CID10 destacado       |      | Barn-vindo ENFERMEI                |
| Envio de ECG<br>Envio Exames EEG<br>Envio Exames Dermato<br>Solicitação EEG                        | Imagem 14 – Botão Pesquisar CID10 destacado       |      | Barn-vindo ENFERMEI                |
| Envio de ECG<br>Envio Esames EEG<br>Envio Exames Dormato<br>Solicitação EEG<br>Solicitação Dermato | Imagem 14 – Botão Pesquisar CID10 destacado       |      | Bern-vindo ENFERMEI                |

2.11 A pesquisa por CID10 também pode ser feita através da opção **Navegar**, disponível na parte superior da janela. Para encontrar o elemento desejado, clique nos sinais de adição (+) ao lado de cada um deles para abrir novas opções. Quando encontrar o elemento desejado, clique sobre ele em seguida no botão **Anexar**, na parte inferior da janela. Após adicionar todos os elementos necessários, clique em **Fechar**. O sistema fechará a janela e voltará à aba anterior.

|                                  | 📴 🛓 🐭 💐 💆 🚳 🛓 🎘 🎽 🖓 🕑                                                                                                    | Bern-Vindo ENFERMEIN<br>80000 0 8TT |
|----------------------------------|----------------------------------------------------------------------------------------------------|-------------------------------------|
| Envio de EOG<br>Envio Exames EEG | Identificação do Paciente - Informações Clínices - Lesões<br>Hepotés C                                                                                                    |                                     |
| Envio Exames Dermato             | Outras Descritor Cid                                                                                                    | 0                                   |
| Solicitação EEG                  | Buscar Neveoar                                                                                                    |                                     |
| Solicitação Dermato              | Concernant         Primore         II. Algumes deenças infecciosas e parasitárias         III. Deenças endormes nutricionais e metabólicas         V. Deenças endormes nutricionais e metabólicas         V. Transtormos metras e comportamentais         V. Deenças do sistema narrocos         VIII. Deenças do aparalho resprizacióne         VIII. Deenças do aparalho resprizacióne         VII. Deenças do aparalho resprizacióne         VII. Deenças do aparalho resprizacióne         VI. Deenças do aparalho resprizacióne         VI. Deenças do aparalho resprizacióne         VI. Deenças do aparalho resprizacióne         VI. Deenças do aparalho resprizacióne         VI. Deenças do aparalho resprizacióne         VI. Deenças do aparalho resprizacióne         VI. Deenças a do aparalho resprizacióne         VI. Deenças de aparalho resprizacióne         VI. Deenças de aparalho resprizacióne         VI. Deenças de aparalho resprizacióne         VI. Deenças de seidet anorm excline e laborati         VIII. Deenças estema de montriados e montesidade         VIII. Deenças extermas de montesidade e laborat         VIII. Deenças extermas de montesidade e laborat         VIII. Deenças extermas de montesidade e laborat         VIII. Deenças extermas de montesidade e montesidade         VIII. Deenças extermas de montes |                                     |

Imagem 16 – Procure por CID10 na aba Navegar

2.12 Se for necessário remover algum elemento adicionado, basta clicar no **X vermelho** ao lado dele.

|                      | 🗒 👔 🐭 😤 🔜 🚳 👖 🖄 🔁 🕒 🕗                                     | Bern-vindo ENFERME<br>acce o att |
|----------------------|-----------------------------------------------------------|----------------------------------|
| Envio de ECG         | Identificação do Paciente   Informações Clínicas   Lesões |                                  |
| Envio Exames EEG     | Outras                                                    | -                                |
| Envio Exames Dermato |                                                           |                                  |
| Solicitação EEG      | Infecções                                                 |                                  |
| Solicitação Dermato  | Hepatite 8<br>Hepatite C<br>HIV<br>Outras                 |                                  |
|                      | -Tempo de Doença                                          |                                  |
|                      | Prurido                                                   |                                  |
|                      |                                                           |                                  |
|                      | História Mórbida Familiar (HNF)                           |                                  |
|                      | O Sim O Não                                               |                                  |
|                      | Història Mòrbida Pregressa (HMP)                          |                                  |
|                      | ⊖ Sim ⊖ Não                                               |                                  |
|                      | (Pesquiser CID 10)                                        |                                  |
|                      | X 347                                                     |                                  |
|                      |                                                           | -                                |
|                      | Enviar                                                    |                                  |

Imagem 17 – Exclua os descritores clicando no X

2.13 Quando concluir o preenchimento da aba Indicação Clínica, clique na aba **Lesões** na parte superior da tela. Lembrando que as lesões em destaque na figura aparecerão de acordo com os tipos (Câncer de Pele/ Neoplasia, Hanseníase, Psoríase e outras dermatoses) marcados na aba Identificação de Paciente, conforme explicação no item 2.8 deste manual.

| Envio de ECG         | Identificaceo do Paciente Enformações Clínicas Lasões |  |
|----------------------|-------------------------------------------------------|--|
| Envio Exames EEG     | Assinale o(s) local(is) da(s) lesão(ões)              |  |
| Envio Exames Dermato |                                                       |  |
| Solicitação EEG      |                                                       |  |
| Solicitação Dermato  |                                                       |  |
|                      |                                                       |  |
|                      |                                                       |  |
|                      |                                                       |  |
|                      | HILL ALL                                              |  |
|                      |                                                       |  |
|                      |                                                       |  |
|                      |                                                       |  |
|                      |                                                       |  |
|                      |                                                       |  |
|                      |                                                       |  |
|                      |                                                       |  |
|                      |                                                       |  |
|                      |                                                       |  |
|                      |                                                       |  |
|                      |                                                       |  |
|                      | Local da Lasão Tipo de Isaão Tamanho(am orr) Remover  |  |
|                      | Não tră local (s) Registrato(s) !                     |  |
|                      |                                                       |  |
|                      |                                                       |  |

Imagem 18 – Aba Lesões destacada

2.14 De acordo com os tipos de lesões que foram selecionadas na aba Identificação do Paciente, as opções Câncer de Pele/ Neoplasia, Hanseníase, Psoríase ou Outras Dermatoses estarão disponíveis para serem assinaladas. As partes do corpo do paciente onde há lesões devem ser marcadas de acordo com o tipo. Veja o exemplo abaixo.

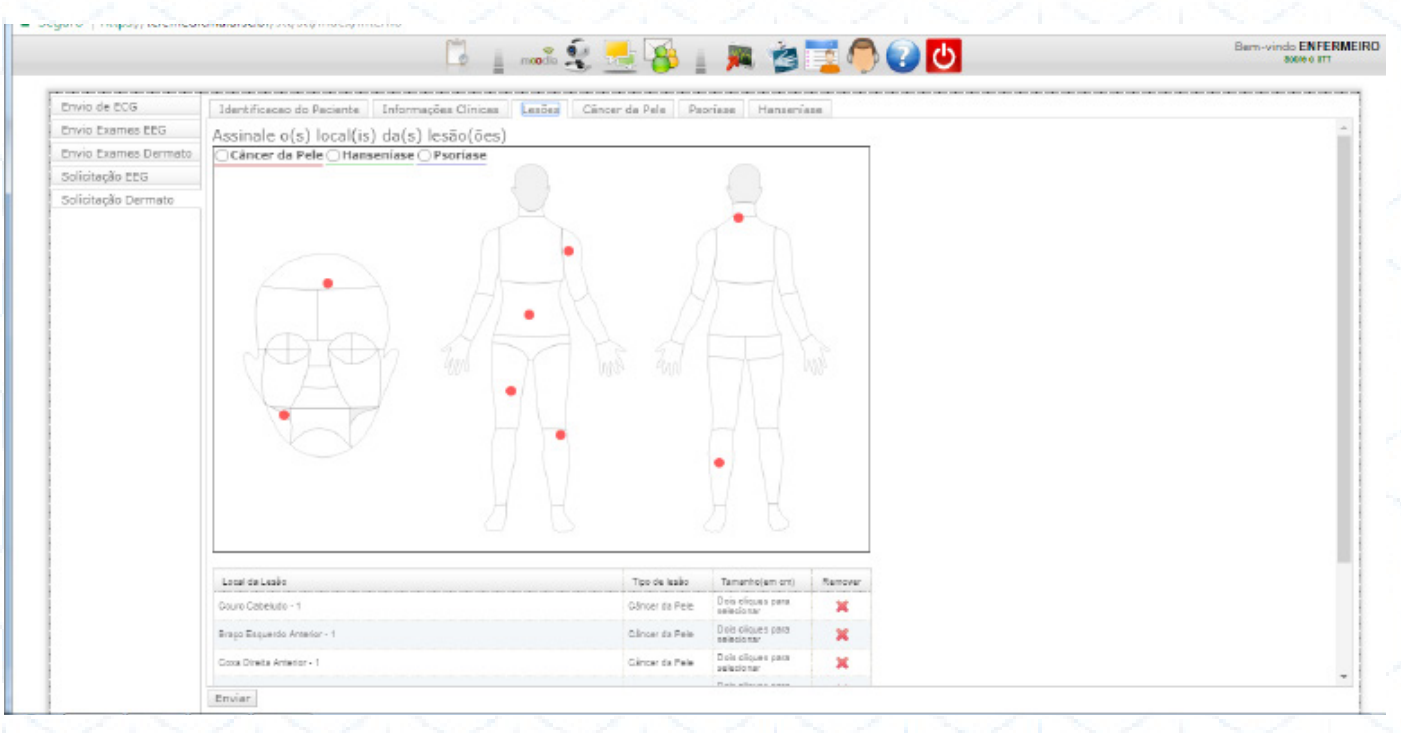

Imagem 19 – Modelo para marcação de lesões

**Exemplo:** Selecione a opção Hanseníase, e em seguida clique sobre todas as partes do corpo onde esse tipo de lesão se faz presente, adicionando uma de cada vez. Em seguida, se for o caso, faça o mesmo com outro tipo de lesão, selecionando o tipo e depois cada uma das partes do corpo afetada. As lesões selecionadas serão listadas logo abaixo e ficarão marcadas no desenho em cores distintas, conforme o tipo de lesão.

**ATENÇÃO:** A cada 3 lesões do mesmo paciente o sistema gera uma solicitação de exame. Assim, caso tenha solicitado a investigação de mais de três lesões, será gerada mais do que uma requisição. Para evitar problemas com laudos, é permitido o número máximo de 9 lesões por paciente. Lembrando que se deve solicitar a investigação das principais lesões.

Se for necessário remover alguma lesão, clique sobre o **X vermelho** ao lado da descrição de cada lesão na coluna **Remover** da tabela. Para determinar o tamanho da lesão, clique duas vezes sobre a coluna **Tamanho (em cm)** da tabela, e então selecione o tamanho no campo que será habilitado.

|                              | A R             | AR                                |       |
|------------------------------|-----------------|-----------------------------------|-------|
| Local da Leako               | Tipo de lexito  | Tamanho(em crt)                   | Remov |
| Couro Cabeludo - 1           | Cânter da Rela  | Dois cliques para<br>selecionar   | ×     |
| Braga Esqueido Amerior - 1   | Câncer da Pele  | Deis oliques para<br>sellecionar  | ×     |
| Coxe Directa Antentor - 1    | Cânser da Pele  | Doit cliques para<br>selectorar   | ×     |
| Perna Esquerda Posterior - 1 | Gânser da Pela  | Dole plique e para<br>selecio nar | ×     |
| Abdome - 1                   | Circer da Pala  | Dota oliques para<br>seleciónar   | ×     |
| Pena Esqueráa Amelior - 1    | Gâncer da Pele  | Dois ofiques para<br>selecto tar  | ×     |
| Torax Posterior - 1          | Câncer da Pele  | Dois oliques para<br>selecio tar  | ×     |
| March do Parte 1             | Circuit de Bala | Dols cliques para                 |       |

Imagem 20 – Tabela com as informações das lesões

2.15 De acordo com os tipos de lesões que houverem sido selecionadas na aba Identidade do Paciente, ainda haverá mais uma, duas ou três abas a preencher. As abas **Câncer de Pele**, **Hanseníase** ou **Psoríase**. Clique e preencha cada uma delas que for necessária para concluir o encaminhamento. A lesão Outras Dermatoses não abre uma aba específica para ser preenchida.

|                      | 🛱 👔 🛶 🗐 🚟 🥵 👔 🗯 🍅 🔽 🧶 🕗                                                                                                    | Barn-vindo ENFERMEIRO<br>800% o 811 |
|----------------------|----------------------------------------------------------------------------------------------------|-------------------------------------|
| Envio de ECG         | Identificação do Paciente Informações Clínicas Lesões Clíncer da Pele Paprina Hanseriase                                                                      |                                     |
| Envio Exames EEG     |                                                                                                    |                                     |
| Envio Exames Dermato | pregnosace cance de nersemase<br>O peciete arresta asesta lacês hacerômicas ou entematosas, infitradas ou nodulares com perda ou diminuição de sensibilidade? |                                     |
| Solicitação EEG      | O'Sim O Dávida O Não                                                                                                    |                                     |
| Solicitação Dermato  | O paciente apresenta espessamento neural?<br>○ Sim ○ Dúvida ○ Não                                                                                             |                                     |
|                      | O paciente apresenta sinal de neunte?<br>○ Sim ○Dúvida ○Não                                                                                                   |                                     |
|                      |                                                                                                    |                                     |
|                      |                                                                                                    |                                     |
|                      | Imagem 21 – Guia Hanseníase destacada                                                                                                    |                                     |

|                      | 🕒 👔 🐭 🗐 🔜 🥵 👖 🛤 🍅 🔂 🕗                                                                                                    | Bern-vindo ENFERMEIR<br>accelo ITT |
|----------------------|----------------------------------------------------------------------------------------------------|------------------------------------|
| Envio de ECG         | Identificação do Paciente Informações Cínicas Lesões Cincer da Pale Pacrisse Hansevisse                                                           |                                    |
| Envio Exames EEG     | Barbarda and Generalization of Barbarda and Character Character                                                                                   |                                    |
| Envio Exames Dermato | Process para presentationers or particular concernance or nere                                                                                    |                                    |
| Solicitação EEG      | Notivo do exeme                                                                                                    |                                    |
| Solicitação Dermato  | Corrinna Besocialiar (CBC) Carcinoma Espinocelular (CEC) Melanoma                                                                                 | 1                                  |
|                      | História mórbúda famillar (HMP) Câncer de Pele Câncer outros Sim ONBo Cáncer de Pele Câncer outros Sim ONBo Cáncer de Pele Câncer outros Sim ONBo |                                    |
|                      | Exposição ao sol (N/dia) Exposição ao sol (meses/ano)<br>0 • 0                                                                                    |                                    |
|                      | Rotoprotebor (frequência)<br>Inenhuma vez V dias V                                                                                                |                                    |

|                      | 🗒 👔 modia 🗐 💆 🥌 🌠 🎽 🎘 🎽 🎽 🖄 🔛 🕹 Bern-vinda ENTERMEL                                                                 |
|----------------------|----------------------------------------------------------------------------------------------------|
| Envio de ECG         | Identificaceo do Paciente Informações Clínices Lesões Câncer da Pelo Paorizas Hanseniase                            |
| Envio Exames EEG     | Disensition de Repaires Mulase                                                                                      |
| Envio Exames Dermato | o uginosado de recines rogan<br>O pociente apresenta leóse internatosas, descanativas e infiloradas?                |
| Solicitação EEG      | O Sim O Não                                                                                                    |
|                      | Sim ○Não     Apresenta crvalho sangrante?     Sim ○Não     Leve     Leve     Moderada     Grave                     |
|                      | Paddiso Montológico Vulgar Gutata Palmoplantar Invertida Comprometimento articular Ungueal Mucosa Outro-especifique |

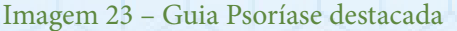

2.16 Após selecionar a opção correspondente em cada campo de cada uma das abas necessárias, clique no botão **Enviar**, na parte inferior da tela, para concluir o encaminhamento. Caso haja algum problema com o preenchimento de algum campo, o sistema abrirá uma janela informando isso. Se todos os dados forem preenchidos corretamente, o encaminhamento será concluído com sucesso.

| Surviação De maio | Paeo (kg) Altura (cm) INC: 24.22<br>Peao (kg) Iltura (cm) Situação: Peao Saudável                                                                                                 |  |
|-------------------|----------------------------------------------------------------------------------------------------|--|
|                   | Enderson de Residência                                                                                                    |  |
|                   | Logradouro Bairro                                                                                                    |  |
|                   | RUA DO PACIENTE BAIRRO                                                                                                    |  |
|                   | 12 345 678                                                                                                    |  |
|                   | Paie Estado Cidade                                                                                                    |  |
|                   | BRASIL V SC V Floriendpolis                                                                                                    |  |
|                   |                                                                                                    |  |
|                   | Informações de contata (Ex: 48 9909 9909 au 48 90999 9999)                                                                                                    |  |
|                   | 4801832009 (48) 0000 0000                                                                                                    |  |
|                   | 4891832009 (48) 9999 9999                                                                                                    |  |
|                   | MEDICO REQUISITANTE V<br>Instituição Solicitante<br>POLICUNCA MUNICIPAL (V<br>Reguisição<br>DI2012<br>Profissão (especificar)<br>Riministratores<br>Belecionar Profissão Cancelar |  |
|                   | FLORIANOPOLIS *                                                                                                    |  |
|                   | Tipo<br>✔ Câncer da Pele ✔ Hanseniase ✔ Psoriase                                                                                                    |  |
|                   |                                                                                                    |  |
| _                 |                                                                                                    |  |
|                   |                                                                                                    |  |

#### Imagem 24 – Por fim, clique em enviar

2.17 Para a visualização das solicitações feitas, deve-se clicar na aba **Envio de Exames Dermato** no canto esquerdo da tela, conforme a imagem abaixo.

| Envio Exames EEG     | Data since             |                                   |                     |                              |
|----------------------|------------------------|-----------------------------------|---------------------|------------------------------|
| Envio Exames Dermato | Dei Atéi               | Nome do solicitante:              | Nome do pacientes   |                              |
| Solicitação EEG      | -                      |                                   | Panquinit           |                              |
| Solicitação Dermato  | Data                   | Modalidade                        | Solicitanta         | Nome do Paciente             |
|                      | 00/11/2017 16:47       | Dermatologia - Cáncer de Pela     | MEDICO REQUISITANTE | RACIENTE TESTE               |
|                      | 00/11/2017 18:47       | Dermatologia - Cáncer de Pele     | MEDICO REQUISITANTE | RACIENTE TESTE               |
|                      | 20/09/2017 14:19       | Dermatologia - Paoríase           | MEDICO REQUISITANTE | HARLEY MIDUEL WADNER         |
|                      | 21/05/2017 09:48       | Dermatologia - Hanseniase         | MEDICO REQUISITANTE | MARIA DA SILVA               |
|                      | 21/08/2017 09:46       | Dermatologia - Outras Dermatos es | MEDICO REQUISITANTE | MARIA DA SILUA               |
|                      | 21/00/2017 09:40       | Dermatologia - Cáncer de Pele     | MEDICO REQUISITANTE | MARIA DA SIDIA               |
|                      | 21/08/2017 08:48       | Dermatologia - Psonlase           | MEDICO REQUISITANTE | MARIA DA SILVA               |
|                      | 00/08/2017 14:63       | Dermatologia - Outras Dermatoses  | MEDICO REQUISITANTE | HARLEY MIGUEL WAGNER         |
|                      | 05/12/2018 10:17       | Dermatologia - Outras Dermatoses  | SOLICITANTE DERMATO | HARLEY MIQUEL WASNER         |
|                      | 01/11/2016 14:45       | Dermatologia - Outras Dermatos es | MEDICO REQUISITANTE | HARLEY MIQUEL WADNER         |
|                      | 01/11/2016 14:04       | Dermatologia - Pisoriese          | MEDICO REQUISITANTE | HARLEY MIDUEL VIACNER        |
|                      | 00/07/2018 18:25       | Dermatologia - Cáncer de Pele     | MEDICO REQUISITANTE | DANIEL DL/M                  |
|                      | 00/07/2010 14:27       | Dermatologia - Peoríase           | MEDICO REQUISITANTE | ALINE LISSA OKITA            |
|                      | 21/06/2010 11:35       | Dermatologia - Cânser de Pele     | MEDICO REQUISITANTE | ASCENDING ROBERTO DOS SANTOS |
|                      | 15/04/2010 13:67       | Dermatologia - Outras Dermatoses  | MEDICO REQUISITANTE | SORA/A DE CAMARGO CATARAN    |
|                      | 1 - 15 de 93 Registros |                                   | 15   30   50   100  |                              |

Imagem 25 – Aba Envio de exames dermato destacada

2.18 Ao encontrar a solicitação desejada clique duas vezes para visualização da mesma. Uma janela irá abrir com os dados informados no cadastro do exame.

|                      |                                         | noodo .              | y 🚽 😵                                          | 1 📕 🖄              |                                        | <u>්</u> ()                                    |                        | Barn-vindo ENF<br>800/00 F |
|----------------------|-----------------------------------------|----------------------|------------------------------------------------|--------------------|----------------------------------------|------------------------------------------------|------------------------|----------------------------|
| Envio de ECG         | Solicitação                             |                      |                                                |                    |                                        |                                                | 0                      |                            |
| Envio Exames EEG     |                                         |                      |                                                |                    |                                        |                                                |                        |                            |
| Envio Exames Dermato | 5                                       |                      |                                                |                    |                                        |                                                |                        |                            |
| Solicitação EEG      | CYCLOPS                                 |                      | Cancer da                                      | Pele               |                                        |                                                |                        |                            |
| Solicitação Dermato  |                                         |                      |                                                |                    |                                        |                                                | Telemedicina           |                            |
|                      | PACIENTE TESTE                          |                      |                                                |                    |                                        |                                                | 09/11/2017 16:47       |                            |
|                      | Modalidade: Dermatologia                |                      |                                                |                    |                                        | Cidade Procedên                                | sia: FLORIANÓPOLIS     |                            |
|                      | Ocupação: Administradores               |                      |                                                |                    |                                        | Médico Solicitante                             | e: Medico Regulsitante |                            |
|                      | Nome do Paciente                        |                      |                                                |                    |                                        |                                                | Data Nasoimento        |                            |
|                      | PACIENTE TESTE                          |                      |                                                |                    |                                        |                                                | 04/11/1987             |                            |
|                      | Telefone residencial                    |                      |                                                |                    |                                        |                                                |                        |                            |
|                      | 4899999999                              |                      |                                                |                    |                                        |                                                |                        |                            |
|                      | Sexo                                    | Número do Cartão SUS |                                                | Peso (kg)          | Altura                                 | i(cm)                                          | dade                   |                            |
|                      | Masculino                               | 704603628616826      |                                                | 60                 | 170                                    |                                                | 30                     |                            |
|                      | 100000000000000000000000000000000000000 |                      |                                                |                    |                                        |                                                |                        | 05                         |
|                      | Indicação Clínica                       |                      |                                                |                    |                                        |                                                |                        | 1.2.3.4.5.9 M              |
|                      | Tabagiamo                               | Etiliamo             |                                                | Fototipo           |                                        | Fototipo                                       |                        |                            |
|                      | Nunca Fumou                             |                      | 2-4 vezes ao mês 1 - Pele clara<br>queimam e r |                    | 1 - Pele clara, olh<br>queimam e nunca | os azuis, sardentos: sempre se<br>se bronzeiam |                        |                            |
|                      | Co-morbidades                           | o-morbidades         |                                                |                    | Infecções                              |                                                |                        |                            |
|                      | HAS;                                    |                      |                                                | Hepaite 8;         |                                        |                                                |                        |                            |
|                      | Tempo de Doença                         |                      |                                                | Prurido            |                                        |                                                |                        |                            |
|                      | 50 dias                                 |                      |                                                | Sim                |                                        |                                                |                        |                            |
|                      | História mórbida familiar (HMI          | 3                    |                                                | História mórbida ( | regressa (HM                           | 121                                            |                        |                            |

Imagem 26 - Visualização da solicitação feita

## **REALIZAÇÃO DE EXAME**

3.1 Para iniciar, identifique na solicitação do exame médico as lesões que devem ser fotografadas. Marque com uma etiqueta cada lesão de pele. Na **etiqueta** devem constar as **iniciais do paciente**, a **data do exame** e o **número de lesão**. Posicione a etiqueta imediatamente abaixo da lesão correspondente.

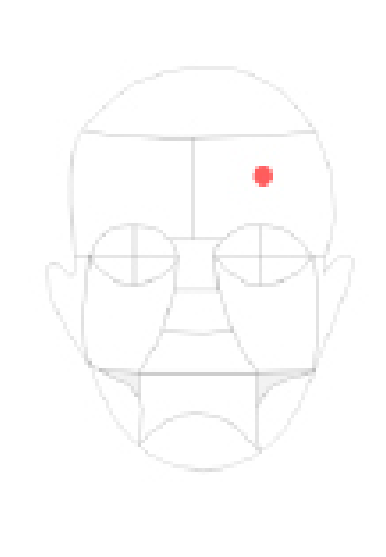

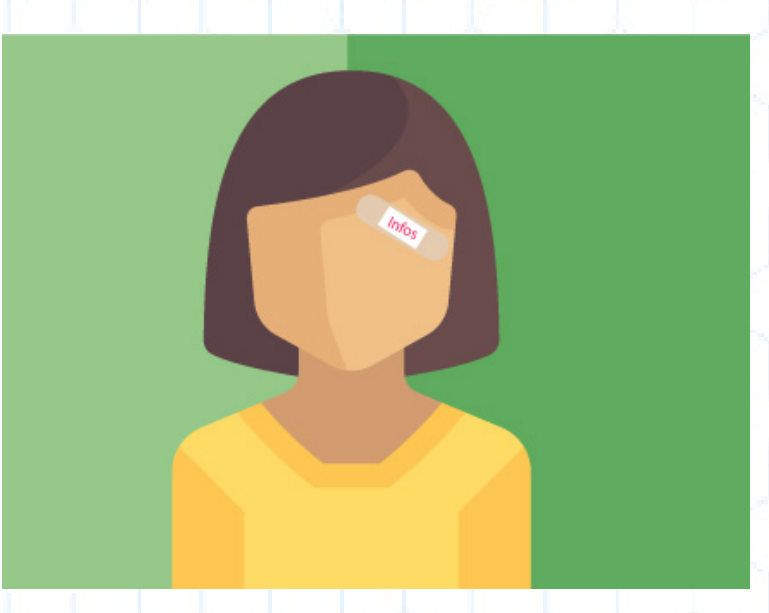

Imagem 27 - Observe a solicitação e realize o exame no local indicado

3.2 Existem dois tipos de fotografias obrigatórias para todos os exames: Foto Panorâmica e Foto de Aproximação com Régua. Além destes dois tipos obrigatórios para todos os exames, ainda existem outros dois tipos de fotos que serão necessárias de acordo com o exame: Fotos de Aproximação dos Joelhos e Cotovelos, obrigatórias paar os exames de Psoríase e Foto de Contato, obrigatórias para os exames de Câncer de Pele e Outras Dermatoses.

> Para mais informações sobre as fotos para cada tipo exame, consulte o manual "Registro Fotográfico".

3.2.1 A foto panorâmica deve ser feita do corpo inteiro do paciente, de frente e de costas, usando sunga, biquini, langerie ou nu (em caso de lesões nas genitais). Se não houver lesões no rosto, tire as fotos aparecendo somente o corpo. Lesões na cabeça devem ser fotografadas separadas. Para lesão de Câncer de Pele a foto panorâmica não é de corpo inteiro. Faça uma imagem panorâmica da região do corpo (cabeça, tronco, braços e/ou pernas) que tenha uma ou mais lesões.

Imagem 28 – Realize o exame de frente e de costas

A LESÃO PRECISA FICAR VISIVEL

3.2.2 As imagens de aproximação devem ser tiradas a uma distância de aproximadamente 30 cm da lesão (em caso de dúvida, pegue uma régua para verificar a distância). Na foto deve aparecer uma régua ao lado da lesão mostrando o tamanho dela. Tire pelo menos três fotos assim.

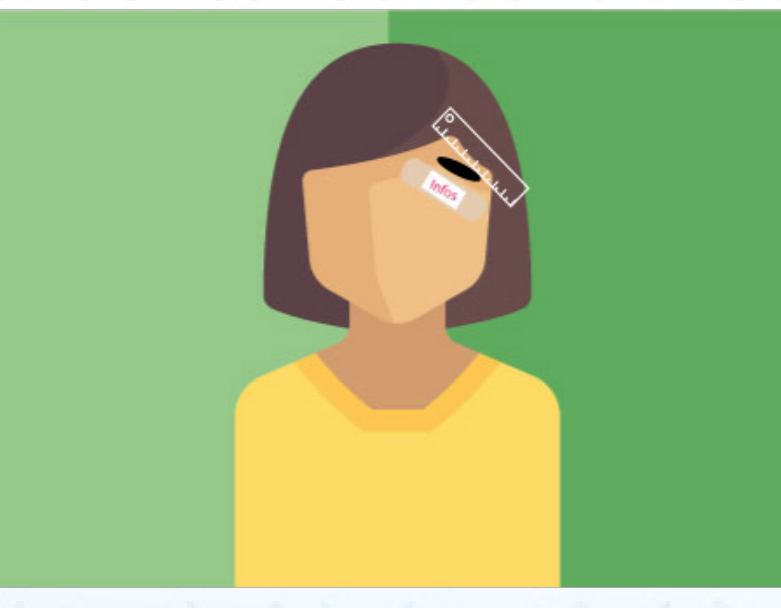

Imagem 29 – A régua e a etiqueta devem aparecer na foto

3.2.3 Quando o paciente apresentar lesões de psoríase, devem ser feitas também imagens de aproximação dos dois cotovelos e joelhos, mesmo que não hajam lesões nessas partes. Siga o modelo abaixo.

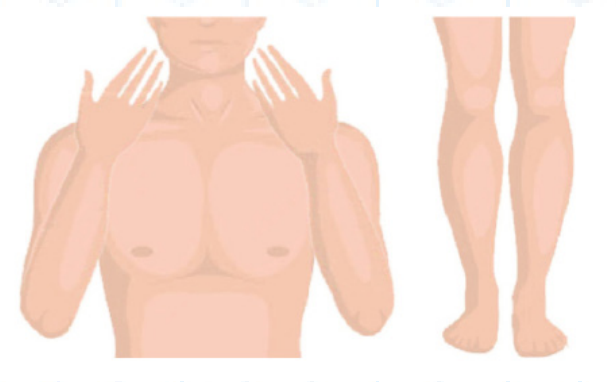

Imagem 30 – Detalhes dos cotovelos e joelhos

3.2.4 No caso de exame de câncer de pele e de Outras Dermatoses, além das imagens capturadas com a câmera fotográfica digital, serão necessárias imagens de contato capturadas com o dermatocópio.

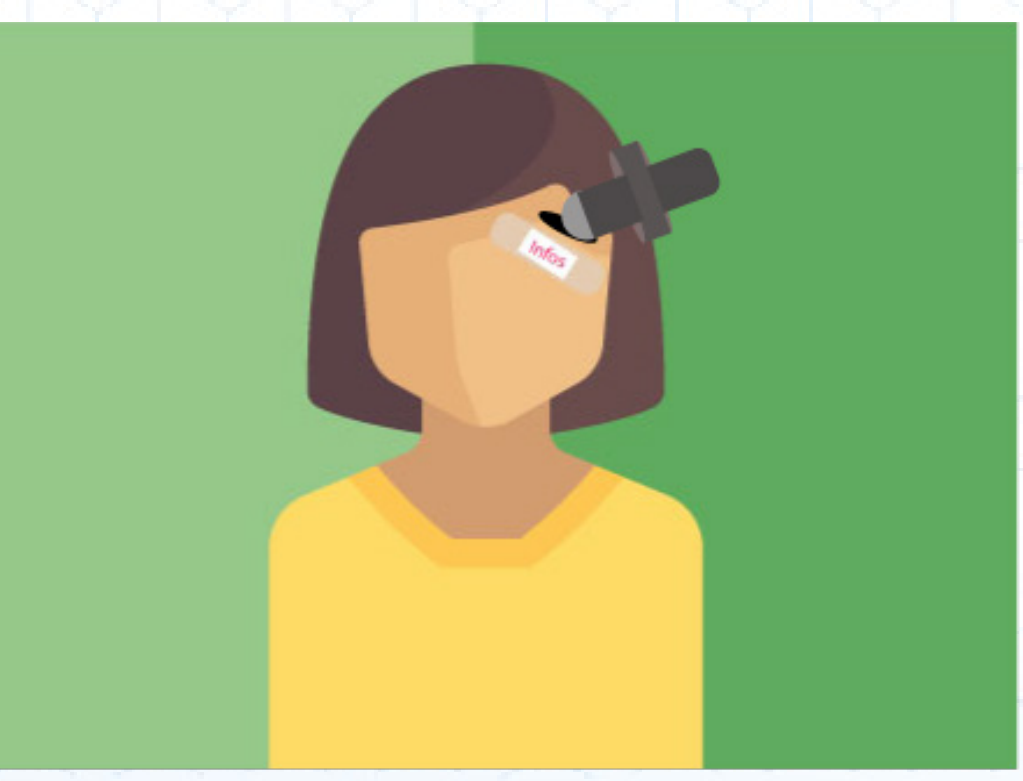

Imagem 31 – O aparelho deve estar em contato com a pele

## **REALIZAÇÃO DE IMAGENS COM DERMATOSCÓPIO**

ATENÇÂO: é necessário aplicar o gel na lente do dermatoscópio! E dar zoom máximo na câmera quando fotografar!

3.3.1 Encoste o dermatoscópio na lesão, dê zoom máximo na câmera fotográfica e pressione o botão de disparo. Tire pelo menos três fotos da lesão. Observe no visor da câmera se a imagem ficou desfocada. Se for o caso, faça novas fotos da lesão do paciente.

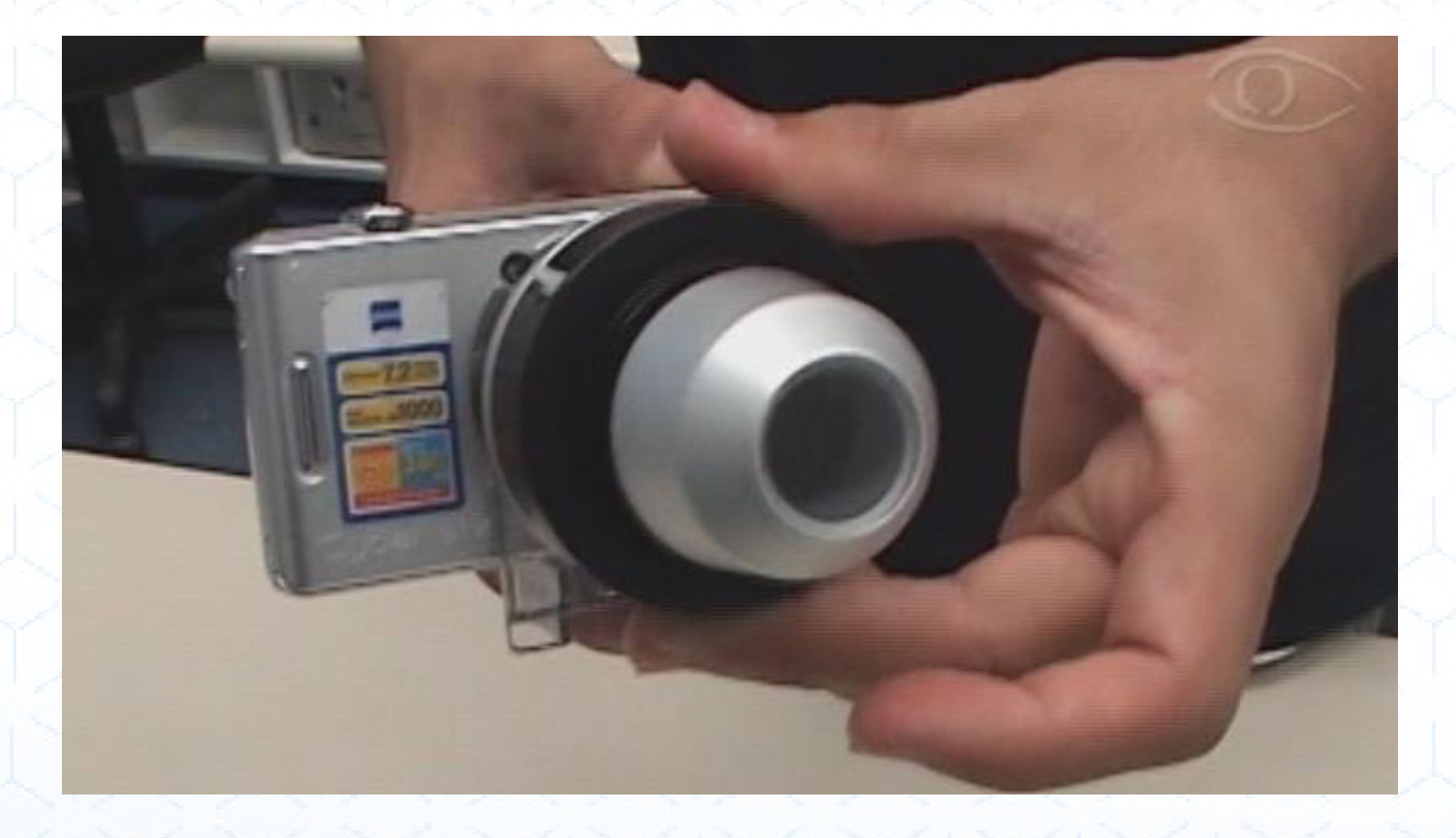

Imagem 32 – Dermatoscópio acoplado a câmera

3.3.2 Se a lesão do paciente for maior do que a lente do dermatoscópio, tire quatro imagens de contato, de maneira que toda a lesão possa ser registrada, como mostra a figura abaixo:

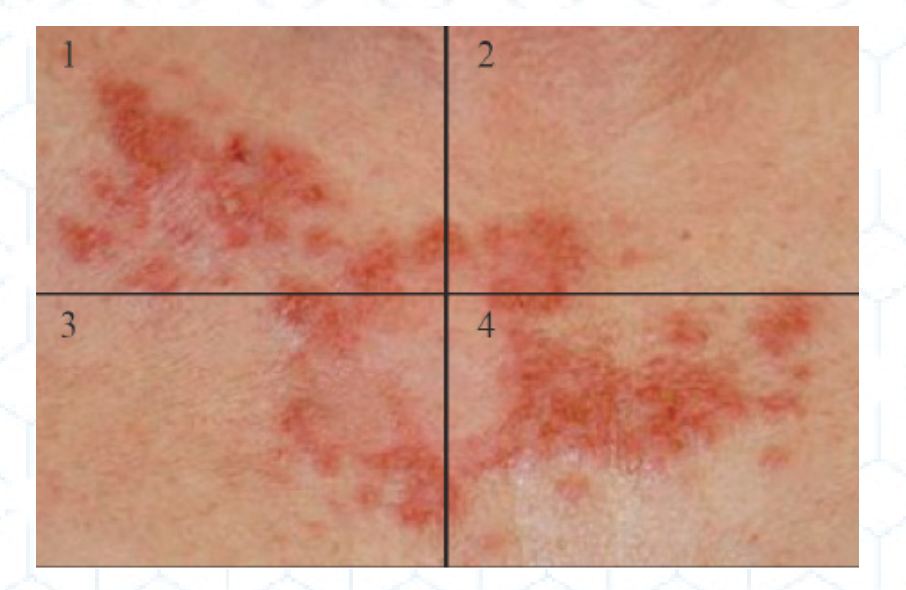

Imagem 33 – Divida a lesão em quatro partes

Observe a iluminação da sala onde o paciente será fotografado! Não tire fotos na frente de portas ou janelas abertas.

Cuidado para não movimentar a câmera no momento de clicar o botão de disparo.

Verifique as imagens antes de enviá-las ao Sistema de Telemedicina. Se for necessário, tire novas fotos do paciente.

3.4 Uma vez capturadas todas as imagens, elas deverão ser transferidas para o seu computador. Após ter as imagens em seu computador, siga os próximos passos deste manual para enviálas ao portal da Telemedicina.

## **ENVIO DE EXAMES DERMATOLÓGICOS**

4.1 Para enviar as imagens capturaddas abra o navegador da Internet e acesso o site: http:// telemedicina.saude.sc.gov.br/rctm/. Preencha seu nome de Usúario e sua Senha e clique em entrar.

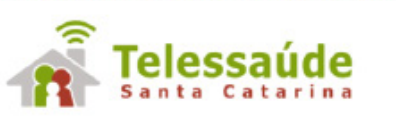

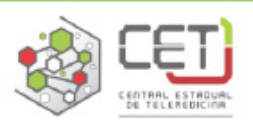

| Acesse o seu exame | Acesso restrito                      |  |
|--------------------|--------------------------------------|--|
| ENVIAR             | Senha                                |  |
|                    | LOGIN<br>Problemas com o seu acesso? |  |

Imagem 34 – Página de acesso ao Sistema Catarinense de Telemedicina e Telessaúde

### 4.2 O sistema abrirá a seguinte janela:

| arean i Sin                                                                                                    | 🕄 🔜 🚳 👔 🎘 🍅 🌠 🧶 🕗                                                                                                    | Bern-vindo ENFERMEIR<br>3000 0 ITT                                                                                                    |
|----------------------------------------------------------------------------------------------------|----------------------------------------------------------------------------------------------------|----------------------------------------------------------------------------------------------------|
| Produtividade POLICLINICA MUNICIPAL CONTINENTE - TECNICO Dammes Inválidos Anterioras a Novambro: 2 Més Atual: Exames Inválidos: 0 Exames Inválidos: 0 Exames Inválidos: 0 Exames Inválidos: 0 Exames Inválidos: 0 | Mensagem<br>Sistema Integrado de Telemedicina e Telessaúde da UFSC<br>O Sistema Integrado de Telemedicina e Telessaúde (STT) é um siste<br>Pederal de Santa Catarina, peio INCOD - Instituto Nacional pera Con<br>chamado de Portal de Telemedicina, é um sistema que congrepa se a<br>accesso e laudos de cluensas modalidades de exames) e também abvi<br>continuada, teledisgnóstico e teleconsultorias). | 13/09/2017<br>ma desenvolvido pela Universidade<br>vergência Digital. Inicialmente<br>bividades de Telemediona (envito,<br>idade do Telessaŭde (educação |
|                                                                                                    |                                                                                                    |                                                                                                    |

### 4.3 Entre os ícones na parte superior da janela, clique em **Operações com Exames**.

|                      | 🗒 👔 🐭 🗐 👼 📕                                                                                                 | Bern-vinde ENTERMEI |
|----------------------|----------------------------------------------------------------------------------------------------|---------------------|
| Envio de ECG         | Identificação do Paciente   Identificação do Exame   Co-morbidades e Fatores de Risco   H                   | ipétasa diagnéatica |
| Envio Exames EEG     | To day de Tradactor                                                                                         |                     |
| Envio Exames Dermato | Nome                                                                                                    | Logradouro Beirro   |
| Solicitação EEG      | Pesquiser peciente                                                                                          | C18                 |
| Solicitação Dermato  | Sizo Data de nascimento<br>Selecione * Cartão Sus<br>Peso (kg) Altura (cm)<br>Pri-operatório<br>O Sim O Não | Paía                |

Imagem 36 – ícone Operações com Exames destacado

4.4 Entre as opções na coluna lateral na parte esquerda da janela, clique em **Envio de Exame Dermato**. O sistema exibirá uma lista com todos exames solicitados. Procure pelo exame cujas imagens deseja enviar e clique duas vezes sobre ele.

|                           |                        | 🗒 🛔 📷                             | . 🛃 🚳 🛓 🎘 🎽        | 🔁 🖗 🕗 💆   |                              | Bern-vindo ENFE<br>800/00 ITT |
|---------------------------|------------------------|-----------------------------------|--------------------|-----------|------------------------------|-------------------------------|
| Envio de ECG              | Solicitação            |                                   |                    |           |                              |                               |
| Envio Exames EEG          |                        |                                   |                    |           |                              |                               |
| The in France Description | Pesquisa               |                                   |                    |           |                              |                               |
| Chivio Exames Dermato     | Dei Atéi               | Nome do solicitante:              | Nome do paciente:  | Percuisar |                              |                               |
| Solicitação EEG           |                        | •                                 |                    |           |                              |                               |
| Solicitação Dermato       | Data                   | Modaldade                         | Selicitanta        |           | Nome do Paciente             |                               |
|                           | 09/11/2017 10:47       | Dermatologia - Cáncer de Pele     | MEDICO REQUISITAR  | VTE       | PACIENTE TESTE               |                               |
|                           | 00/11/2017 18:47       | Dermatologia - Cáncer de Pale     | MEDICO REQUISITAN  | NTE       | PACIENTE TESTE               |                               |
|                           | 2009/2017 14:15        | Demelologia - Psoriese            | MEDICO REQUISITIV  | NTE       | HAVILEY MICUEL WAONER        |                               |
|                           | 21/05/2017 09:45       | Dermatologia - Hanseniase         | MEDICO REQUISITAR  | NTE       | MARIA DA SILVA               |                               |
|                           | 2100/2017 09:46        | Dermatologia - Outras Dermatos es | MEDICO REQUISITAN  | ITE       | MARIA DA SILVA               |                               |
|                           | 21(00/00)7 00:40       | Dermatologia - Câncer de Pele     | MEDICO REQUISITAN  | ITE       | MARIA DA SILVA               |                               |
|                           | 21/08/2017 08:48       | Dermatologia - Psonlase           | MEDICO REQUISITAR  | NTE       | MARIA DA SILVA               |                               |
|                           | 09/08/2017 14:63       | Dermatologia - Outras Dermatoses  | MEDICO REQUISITAR  | VTE       | HARLEY MIGUEL WAGNER         |                               |
|                           | 05/12/2018 10:17       | Dermatologia - Outras Dermatosea  | SOLICITANTE DERM   | ATO       | HARLEY MIQUEL WAGNER         |                               |
|                           | 01/11/2018 14:45       | Dermatologia - Outras Dermatos es | MEDICO REQUISITAR  | NTE       | HARLEY MIQUEL VIAONER        |                               |
|                           | 01/11/2018 14:04       | Dermatologia - Paoriese           | MEDICO REQUISITAR  | NTE.      | HARLEY MIDUEL VIADNER        |                               |
|                           | 00/07/2018 18:25       | Dermatologia - Cáncer de Pale     | MEDICO REQUISITAR  | VTE.      | DANIEL DLMA                  |                               |
|                           | 08/07/2016 14:57       | Dermatologia - Peoríase           | MEDICO REQUISITAN  | ITE       | ALINE LISSA OKITA            |                               |
|                           | 21/06/2010 11:35       | Dermatologia - Câncer de Pele     | MEDICO REQUISITAN  | NTE       | ASCENDING ROBERTO DOS SANTOS |                               |
|                           | 15/04/2010 13:67       | Dermatologia - Outras Dermatoses  | MEDICO REQUISITAR  | NTE       | SORAIA DE CAMARGO CATARAN    |                               |
|                           | 1 - 15 de 90 Registros |                                   | 45   30   50   100 |           | H 4 3                        | 2 2 4 5 6 8 9                 |
|                           |                        |                                   |                    |           |                              |                               |

Imagem 37 – Envio exame Dermato destacado

4.5 O sistema abrirá uma nova janela, com todas as informações do paciente.

| Envio de ECG         | Solicitação                      |                      |            |                                  |        |                  | (6                                  | 3                                 |
|----------------------|----------------------------------|----------------------|------------|----------------------------------|--------|------------------|-------------------------------------|-----------------------------------|
| Envio Exames EEG     |                                  |                      |            |                                  |        |                  |                                     |                                   |
| Envio Exames Dermato | -                                |                      |            |                                  |        |                  |                                     |                                   |
| Solicitação EEG      |                                  |                      | Câncer da  | Pele                             |        |                  |                                     |                                   |
| Solicitação Dermato  | CICLOPS                          |                      |            |                                  |        |                  | Telemedicina                        |                                   |
|                      | PACIENTE TESTE                   |                      |            |                                  |        |                  | 09/11/2017 16:47                    |                                   |
|                      | Modalidade: Dermatologia         |                      |            |                                  |        | Cidade Procedê   | ncia: FLORIANÓPOLIS                 |                                   |
|                      | Ocupação: Administradores        |                      |            |                                  |        | Médico Solicitar | ite: Medico Regulsitante            |                                   |
|                      | Nome do Paciente                 | Nome do Paciente     |            |                                  |        |                  | Data Nascimento                     |                                   |
|                      | PACIENTE TESTE 04/11/1987        |                      |            |                                  |        | 04/11/1987       |                                     |                                   |
|                      | Telefore residencial             |                      |            |                                  |        |                  |                                     |                                   |
|                      | (48) 9999 9999                   |                      |            |                                  |        |                  |                                     | Contraction of the local distance |
|                      | Sexo                             | Número do Cartão SUS |            | Peso (kg)                        | Altura | (cm)             | Idade                               |                                   |
|                      | Masculino                        | 704603828616826      |            | 60                               | 170    |                  | 30                                  |                                   |
|                      | Lander Caller                    |                      |            |                                  |        |                  |                                     | 06                                |
|                      | Indiração Clinica                |                      |            |                                  |        |                  |                                     |                                   |
|                      | Tabajana Filiana Filiana Filiana |                      |            |                                  |        | 1234324 4        |                                     |                                   |
|                      | Munica Europa                    | 2.4 weeks            |            | ao mês                           |        | L. Pala chra. ol | her while anti-anti-anti-anti-anti- |                                   |
|                      |                                  | 214 10200 0          |            | queimam e nunca se bronzelam     |        | a se bronzelam   |                                     |                                   |
|                      | Co-morbidades                    |                      | Infecções  |                                  |        |                  |                                     |                                   |
|                      | HAS:                             |                      | Hepatte B; |                                  |        |                  |                                     |                                   |
|                      | Tempo de Doença                  |                      | Prurido    |                                  |        |                  |                                     |                                   |
|                      | 50 dias                          |                      |            | Sim                              |        |                  |                                     |                                   |
|                      | História mórbida familiar (HMC)  |                      |            | História mórbida despressa (HMP) |        |                  |                                     |                                   |

4.6 Desça a barra de rolagem lateral até encontrar aba das Lesões. Existem quatro campos diferentes para o anexo das imagens, um para cada tipo de fotografia: Panorâmica, Aproximação com régua, Fotos de Aproximação e Foto de Contato.

**OBS:** De acordo com o tipo de exame solicitado, alguns campos podem não aparecer. Por exemplo: como dito anteriormente, o campo para as Fotos de Contato aparecem apenas nos casos de Câncer de Pele e Outras Dermatoses.

|                      | and a start of the start of the | 📥 🚳 👔 🎘 🎽 🔁 🕗         | Bern-vindo ENF<br>accelo a |
|----------------------|----------------------------------------------------------------------------------------------------|-----------------------|----------------------------|
| Envio de ECG         | Solicitação                                                                                                    |                       | 0                          |
| Drivio Exames EEG    |                                                                                                    |                       |                            |
| Envio Exames Dermato |                                                                                                    |                       |                            |
| Solicitação EEG      | Lesões                                                                                                    |                       |                            |
| Solicitação Dermato  | Equipamento: Dermato                                                                                                    |                       |                            |
|                      | Panorámica(s)                                                                                                    |                       |                            |
|                      | Frente                                                                                                    |                       | 2 C                        |
|                      | Mambras superiores                                                                                                    |                       |                            |
|                      | Procurar<br>Procurar                                                                                                    |                       |                            |
|                      |                                                                                                    |                       |                            |
|                      |                                                                                                    |                       |                            |
|                      |                                                                                                    |                       |                            |
|                      | Aproximação com Régua                                                                                                    |                       |                            |
|                      | Braco Direito Anterior - 1                                                                                                    | Mão Direita Palma - 2 |                            |
|                      | Procurar                                                                                                    | Procurar              | 0.5                        |
|                      |                                                                                                    | * -                   |                            |
|                      |                                                                                                    |                       | - 1 2 3 4 3 F M            |
|                      | Brapo Esquerdo Anterior - 3                                                                                                    |                       |                            |
|                      | Procurar                                                                                                    |                       |                            |
|                      |                                                                                                    |                       |                            |
|                      |                                                                                                    |                       |                            |
|                      | Foto de Contato                                                                                                    |                       |                            |
|                      | Brago Direito Anterior - 1                                                                                                    | Mão Direita Palma - 2 |                            |
|                      | Procurar                                                                                                    | Procurar              |                            |

Imagem 39 – Aba lesão destacada

4.7 Em cada campo vem determinada a região da imagem que deve ser anexada. Em caso de mais de uma lesão, haverá as regiões correspondente assinaladas (como cabeça e tronco, por exemplo). Se houver, entretanto, duas lesões na mesma região, clique no ícone de adição + e inclua a outra imagem.

Anexe corretamente as imagens em seus campos correspondentes. Para isso, use o botão **Procurar** que há ao lado de cada campo. O sistema abrirá uma nova janela, na qual deve ser encontrada, dentro das pastas de seu computador, a imagem correspondente. Selecione a imagem e clique em abrir. A janela será fechada e a imagem será anexada ao exame.

|                      | 📙 📄 🛃 😼                     | i 🛤 🖄 🔁 🧖 🕗 😃         | Barn-vindo<br>80 | ENFERM |
|----------------------|-----------------------------|-----------------------|------------------|--------|
| Envio de ECG         | Solicitação                 |                       | 0                |        |
| Envio Exames EEG     | <u></u>                     | - P                   |                  |        |
| Envio Exames Dermato |                             |                       |                  |        |
| Solicitação EEG      | Lesões                      |                       |                  |        |
| Solicitação Dermato  | Equipemento: Dermato        |                       |                  |        |
|                      | Panorámica(s)               |                       |                  |        |
|                      | Frente                      |                       |                  |        |
|                      | Membras superiores          | 9                     |                  |        |
|                      | Procurar                    |                       |                  |        |
|                      |                             |                       |                  |        |
|                      | 10.0                        |                       |                  |        |
|                      | L                           |                       |                  |        |
|                      | Aproximação com Régua       |                       |                  |        |
|                      | Braco Direito Anterior - 1  | Mão Direita Palma - 2 |                  |        |
|                      | Procurar                    | Procurar              | 0.6              |        |
|                      |                             | + -                   |                  |        |
|                      |                             |                       |                  | H 7    |
|                      | Brago Esquerdo Anterior - J |                       |                  |        |
|                      | Procurar                    |                       |                  |        |
|                      | * .                         |                       |                  |        |
|                      |                             |                       |                  |        |
|                      | Foto de Contato             |                       |                  |        |
|                      | Braço Direito Anterior - 1  | Mão Direita Palma - 2 |                  |        |
|                      | Procurar                    | Procurar              |                  |        |

Imagem 40 - Clique no botão Procurar para acessar as pastas de seu computador e anexar as imagens

4.8 Caso seja necessário remover alguma imagem, clique no botão **Cancelar**, que será disponibilizado ao lado do botão Procurar. Para adicionar mais imagens clique no botão + que fica logo abaixo do nome da última imagem anexada.

|                      | 🛗 🛓 roodi 💐 📆               | 8 🛛 🛤 🖄 🔁 🧖 🕐 🕐       | Bern-vindo ENFERME<br>8000 0 ITT                                                                                                    |
|----------------------|-----------------------------|-----------------------|----------------------------------------------------------------------------------------------------|
| Envio de ECG         | Solicitação                 |                       | 0                                                                                                    |
| Envio Exames EEG     |                             |                       |                                                                                                    |
| Envio Exames Dermato |                             |                       |                                                                                                    |
| Solicitação EEG      | Lesões                      |                       |                                                                                                    |
| Solicitação Dermato  | Equipemento: Darmato        |                       |                                                                                                    |
|                      | Panorámica(s)               |                       | and the second second se |
|                      | 5-14                        |                       |                                                                                                    |
|                      | - Painter                   |                       |                                                                                                    |
|                      | Membros superiores          |                       |                                                                                                    |
|                      | Chroadepart of dotto prog   | icelar                |                                                                                                    |
|                      |                             |                       |                                                                                                    |
|                      |                             |                       |                                                                                                    |
|                      |                             |                       |                                                                                                    |
|                      | Aproximação com Regua       |                       |                                                                                                    |
|                      | Brago Direito Anterior - 1  | Mão Direita Palma - 2 |                                                                                                    |
|                      | Procurar                    | Procurar              | 26                                                                                                    |
|                      | + -                         | + -                   | 12242                                                                                                    |
|                      | Braco Escuento Anterior - T |                       |                                                                                                    |
|                      | Procurar                    |                       |                                                                                                    |
|                      |                             |                       |                                                                                                    |
|                      |                             |                       |                                                                                                    |
|                      |                             |                       |                                                                                                    |
|                      | Foto de Contato             |                       |                                                                                                    |
|                      | Brago Direito Anterior - 1  | Mão Direita Palma - 2 |                                                                                                    |
|                      | Descurat                    | Descusar              |                                                                                                    |

Imagem 41 - Botão Cancelar destacado

4.9 Quando todas as imagens estiverem anexadas corretamente, desça a barra de rolagem até o fim do exame e clique em **Enviar** para concluir sua solicitação de exame dermatológico.

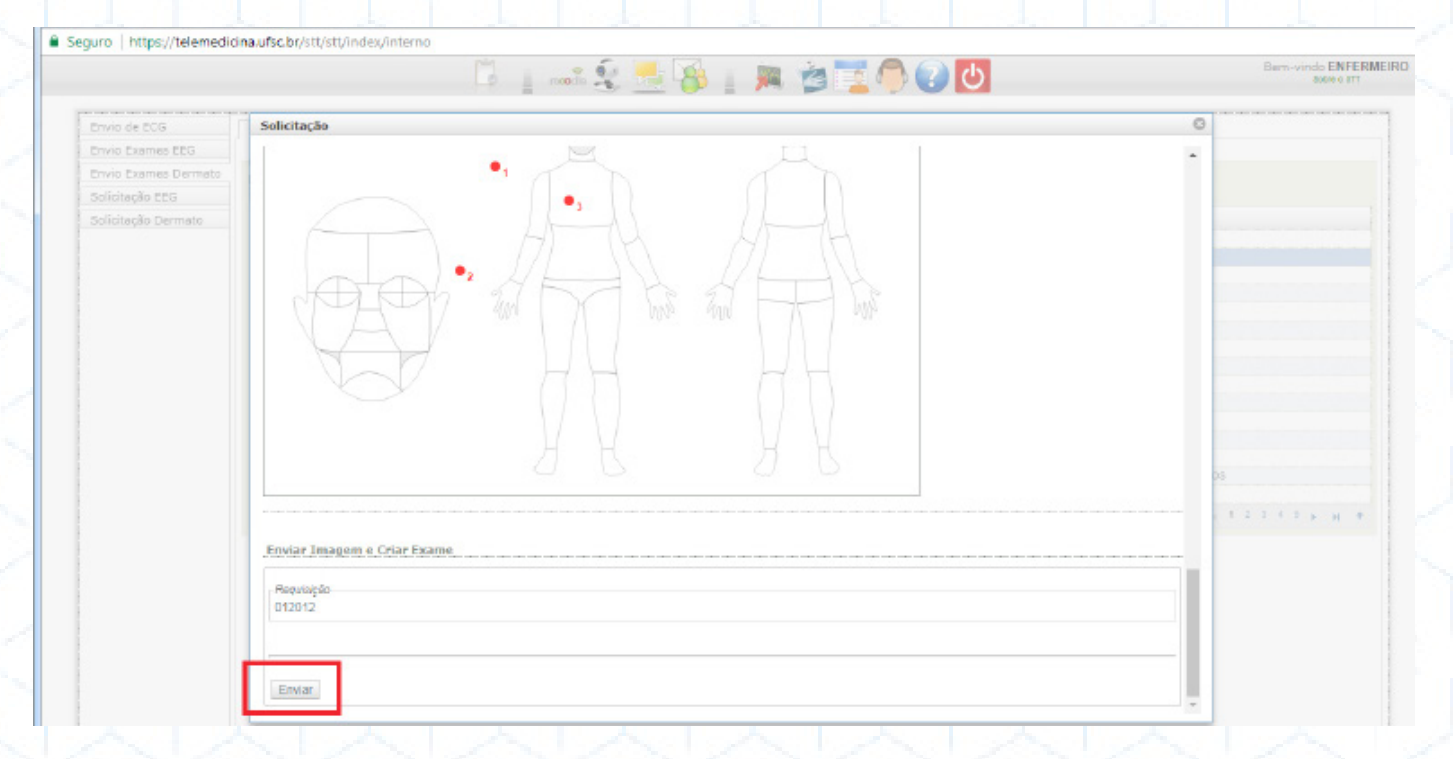

Imagem 42 – Clique em Enviar para concluir a solicitação

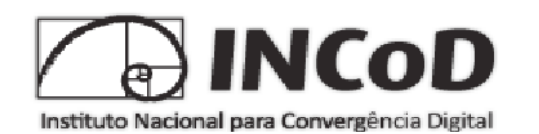

www.incod.ufsc.br